## Instruções para conexão à rede sem fio Windows Vista

Menu iniciar: Clique em iniciar -> Conectar-se -> Conexão de rede sem fio.

•Menu iniciar clássico: Clique em iniciar -> Configurações -> Conexões de rede -> Conexão de rede sem fio.;

•Selecione a IFC-Wireless e clique em conectar;

Clique em Iniciar -> Configurações -> Painel de Controle
No painel de controle vá a Conexões de rede e internet -> Conexões de rede;

•Clique com o botão direito do mouse em Conexão de rede sem fio e clique em propriedades;

•Clique na aba Redes sem fio, nas Redes preferenciais escolha a **IFC-Wireless** e clique em Propriedades;

•Clique na aba Autenticação, no Tipo de EAP: escolha "Protected EAP (PEAP)", verifique se as duas opções abaixo estão **desabilitadas**: "Autenticar como computador se houver informações disponíveis" e "Autenticar como convidado quando houver informações disponíveis sobre o usuário ou computador";

•Clique em Propriedades, na tela que abrir, **desabilite** a primeira opção: "Validar certificado do servidor", e mais abaixo desabilite a opção: "Habilitar Reconexão Rápida";

•Clique em Configurar, na janela que irá abrir desabilite a única opção: "usar meu nome e minha senha de logon do Windows automaticamente" ;

•Clique em ok, clique em ok, e novamente em ok;

•Clique no balão que apareceu na parte de baixo do seu Windows para selecionar as credenciais para a conexão com a rede **IFC-Wireless**;

•Digite o login e senha do Wireless cadastrados no Portal do aluno ou Portal do professors, o campo Domínio de Logon deve ser deixado em branco. Clique em OK.;

•Pronto, você estará conectado a rede IFC-Wireless.